Sevgili Öğrencilerimiz,

2020-2021 Eğitim Öğretim Yılı Güz dönemi ön lisans, lisans ve lisansüstü programları öğrencileri için ders kayıt ve kayıt yenileme işlemleri aşağıda belirtildiği şekilde yapılacaktır:

- Üniversitemiz <u>2. sınıf ve 3. sınıf öğrencileri,</u> ders kayıt ve kayıt yenileme işlemlerini Akademik Takvimde belirtilen tarihler arasında Öğrenci Bilgi Sistemi (OBS) üzerinden "<u>DERS KAYIT</u>" sekmesinden online olarak yapacaklardır.
- Birinci sınıf öğrencileri kayıtlı oldukları programın birinci yarıyıldaki bütün derslerini, <u>2. sınıf ve 3. sınıf öğrencileri</u>, ise öncelikle kırmızı olarak görünen başarısız derslerini almakla yükümlüdürler.
- Alabileceğiniz derslerin AKTS kredi toplamı, yarıyılda alınabilecek en fazla AKTS üst sınırını aşması durumunda sistem daha fazla ders seçmenize izin vermeyecektir.
- Derslerin çakışması durumunda alabileceğiniz yeterli AKTS'niz olsa bile sistem bu dersleri seçmenize izin vermeyecektir.
- Ders seçme işlemlerinizi tamamladıktan sonra OBS sistemini takip ederek *Danışmanınız (Tıp Fakültesi'nde ise Dönem Koordinatörleriniz)* tarafından ders kaydınızın onaylanmasını ve *Kayıt Onay Bildirimi* almayı unutmayın.
- Ödeme yapılmadan ders kayıt işlemi yapılamaz. Öğrenim ücreti ile ilgili gerekli ödenmesi gereken tutar web sayfamızda yer almakta olup, öğrenci bazlı olarak ödeme yapılacak bankalara da tanımlanmıştır.
- Belirtilen tarihler arasında kaydını yenilemeyen öğrenciye o yarıyıl içinde öğrencilik hakkı olduğuna dair herhangi bir öğrenci belgesi verilmez ve bu öğrenciler derslere devam edemez, sınavlara giremez ve öğrencilik haklarından yararlanamazlar.
- Mazeretleri nedeniyle ders kaydı yapamayan öğrencilerimiz *Ekle-Sil* haftasında 12-16 Ekim 2020 tarihlerinde yapabilirler.

## Ders Seçme İşlemleri

## Birinci Sınıf Öğrencileri

Birini sınıf öğrencilerinin ders kayıtları danışmanları tarafından yapılacak olup, kayıtlı oldukları programın birinci yarıyıldaki bütün derslerini almakla yükümlüdür. Seçmeli dersler de aynı yöntemle öğrencinin üzerine danışmanı tarafından yüklenecektir. Sorun yaşayan öğrencilerimizin ilgili danışmanı ile (Tıp Fakültesi'nde ise Dönem 1 Koordinatörü ile) iletişime geçmesi gerekmektedir.

## İkinci ve Üçüncü Sınıf Öğrencileri

**1.** Öğrenci Bilgi Sistemine (OBS) giriş yapıldıktan sonra sol tarafta bulunan menü isimleri arasından **-Ders ve Dönem İşlemleri-** menüsü altındaki **-Ders Kayıt-** tıklanır. Zorunlu ve seçmeli dersler aynı işleme tabidir.

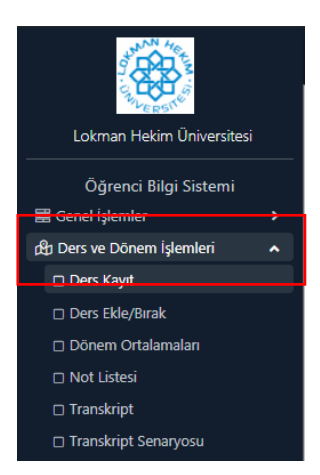

2. Açılan sayfada alınmak istenen dersin solundaki (⊞) işaretine basılır ve açılan ders ekranı karşınıza gelir.

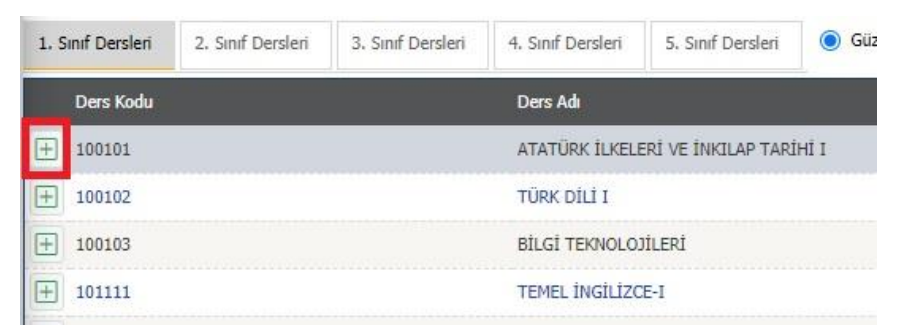

Bu ekranda da dersin solundaki (⊞) işaretine basarak bir önceki sayfada bulunan seçilen dersler kısmına eklenir. Derse ait ön koşul veya açıklama var ise buna dikkat edilmelidir.

| Müfredattan<br>Ders seçimin  | Seçilen De<br>1e devam e | rsin Kodu: 100101 / ATATÜRK İLKELERİ VE İNKILA<br>tmek için lütfen müfredattan seçtiğiniz derse uygur | NP TARİ<br>n aşağıd | Hİ I Ti<br>a liste | ipi: Zor<br>si olan | runlu<br>Aktif [ | Dönemde / | Açılmış olan bir ders seçiniz. | 5   |             |               |  |
|------------------------------|--------------------------|----------------------------------------------------------------------------------------------------|---------------------|--------------------|---------------------|------------------|-----------|--------------------------------|-----|-------------|---------------|--|
| irim DİŞ HEKİMLİĞİ FAKÜLTESİ |                          |                                                                                                    |                     | Progr              | Program             |                  | DİŞ HEKİ  | MLİĞİ                          |     | •           | Ek İşlemler 🕶 |  |
| Ders/Adı                     |                          |                                                                                                    |                     | Öğretim Elemanı    |                     | manı             |           |                                |     |             | 🍭 Ara/Bul     |  |
| Şube D                       | Ders Kod                 | Ders Adı                                                                                              |                     | z/s                | T+U                 | Krd              | AKTS      | Öğretim Elemanı                | Snf | Açma Nedeni | Grup Kod      |  |
| + 1 1                        | .00101                   | ATATÜRK İLKELERİ VE İNKILAP TARİHİ I                                                                  |                     | Z                  | 2                   | 2                | 2         |                                | 1   | Dönemsel    |               |  |
|                              |                          |                                                                                                    | 1-                  | 1/1                | 1                   | ~                | KKI KI    | KI KI                          |     |             |               |  |

**3.** Alınmak istenen tüm zorunlu ve seçmeli dersler, seçildikten sonra Kontrol Et butonu tıklanır. Sistem kontrol işlemini yapar.

| Ders Kødu                            | Ders Adr                                                                  |          |                     |                       |        | KRD          |                     |              |
|--------------------------------------|---------------------------------------------------------------------------|----------|---------------------|-----------------------|--------|--------------|---------------------|--------------|
| 100101                               | ATATÜRK İLKELERİ VE İNKILAP TARİHİ I                                      |          |                     |                       | Z      | 2            | 2                   | 1            |
| E 100102                             | TÜRK DILİ 1                                                               |          |                     |                       | z      | 2            | 2                   | 1            |
| 100103                               | BİLGİ TEKNOLOJİLERİ                                                       |          |                     |                       | Z      | 1            | 2                   | 1            |
| ] 101111                             | TEMEL INGILIZCE-1                                                         |          |                     |                       | z      | 4            | 4                   | 1            |
| 130100                               | UNIVERSITE YAŞAMINA UYUM                                                  |          |                     |                       | z      | 0            | 1                   | 1            |
| 130101                               | KURUL-I                                                                   |          |                     |                       | 2      | 4            | 8                   | 1            |
| 130102                               | KURUL-II                                                                  |          |                     |                       | z      | 5            | 9                   | 1            |
| 130103                               | KURUL-III                                                                 |          |                     |                       | Z      | 2            | 6                   | 1            |
| 130104                               | KURUL-IV                                                                  |          |                     |                       | z      | 2            | 5                   | 1            |
| 130105                               | RURUL-V                                                                   |          |                     |                       | Z      | 1            | 2                   | 1            |
| 130105                               | PROTETIK DIŞ TEDAVİSİ                                                     |          |                     |                       | z      | 4            | 10                  | 1            |
| ORTAKI[0-5]                          | ORTAK SECHELI DERSLER                                                     |          |                     |                       | 5      | 2            | 3                   | 1            |
| Gulsec(1-3)                          | ÜNÜVERSITE SEÇMELİ 1                                                      |          |                     |                       | 5      | 2            | 3                   | 1            |
| 011[1-1]                             | SECHELT 1                                                                 |          |                     |                       | \$     | 2            | 2                   | 1            |
|                                      |                                                                           | 🖨 14-1/1 | 1 <b>~</b> KN KI DI | C) KN                 |        |              |                     |              |
| 🕃 Alttan Dersleri Göster             |                                                                           |          |                     |                       |        |              |                     | 🖻 Kontrol Et |
| enci Onay Durumu : 🛕 Onaylanmadi' De | rs Kayıt Onaylanıncaya kadar hiç bir ders kenterjanına dahil edilemeyecek |          |                     |                       |        | Dangman Onay | Durumu : Onaylanmad | 10. <b>1</b> |
| çilen Dersler                        |                                                                           |          |                     | 384040 3044000 354600 |        |              |                     |              |
| Şû, Ders Kodu Den                    | s Ada                                                                     | 2/S T+U  | Ked AKTS            | Sel Alış Açma         | Nederi | Grup Kod     |                     |              |

Toplam Kredi : 2 AKTS : 2/60 Saat : 2 Ders Sayısı : 1

 Ders seçimi doğru ve uygun ise <u>Kesinleştir/Onayla</u> butonu açılır. Ders kaydınızı tamamlayabilmeniz için <u>Kesinleştir/Onayla</u> butonuna basılması gereklidir.

Kesinleştir butonuna basıldıktan sonra <u>ekleme /çıkarma</u> işlemi yapılamaz.

Seçilen dersler kesinleştirilemez ise bu derslerin kontenjanına dahil edilemez. **"KESİNLEŞTİR"** işlemi ders kayıt işlemlerinin tamamlandığını ifade etmez. Ders kayıtları danışman onayı sağlandıktan sonra kesinleşir.

| 1.5    | nf Desleri                  | 2. Sinf Desleri      | 3. Sinf Desleri      | 4. Sml Dersleri       | S. Sinf Desleri      | Güz Yanyık Denler | i 🔘 Bahar Yanyi | Denkeri ( | O Tümü |            |         |         |             |     |                     |                          |    |                      |
|--------|-----------------------------|----------------------|----------------------|-----------------------|----------------------|-------------------|-----------------|-----------|--------|------------|---------|---------|-------------|-----|---------------------|--------------------------|----|----------------------|
|        | Ders Kadu                   |                      |                      | Dens Adi              |                      |                   |                 |           |        |            |         |         |             | 7/5 | KR0                 | AKTS                     | 54 |                      |
|        | 100101                      |                      |                      | ATATORK BURELE        | RÎ VE DIKOLAP TARD   | í i               |                 |           |        |            |         |         |             | 2   | 2                   | 2                        | 1  |                      |
| •      | 100102                      |                      |                      | TÜRK DÍLÍ L           |                      |                   |                 |           |        |            |         |         |             | z   | 2                   | 2                        | 1  |                      |
| •      | 100107                      |                      |                      | BELGE TEXNOLOG        | 0.693                |                   |                 |           |        |            |         |         |             | z   | 1                   | 2                        | 1  |                      |
| •      | 101111                      |                      |                      | TEMEL INCLUZO         | 14                   |                   |                 |           |        |            |         |         |             | z   | 4                   | 4                        | Ł  |                      |
| Ð      | 130100                      |                      |                      | UNEVERSITE YAS        | ANDIA INUM           |                   |                 |           |        |            |         |         |             | 2   |                     | 1                        | 1  |                      |
| •      | 130101                      |                      |                      | KURUL-I               |                      |                   |                 |           |        |            |         |         |             | z   | 4                   |                          | 1  |                      |
| Ŧ      | 130102                      |                      |                      | KURUL-II              |                      |                   |                 |           |        |            |         |         |             | z   | 5                   | ,                        | 1  |                      |
|        | 130163                      |                      |                      | KURUL-III             |                      |                   |                 |           |        |            |         |         |             | z   | 2                   |                          | 1  |                      |
| Ð      | 130104                      |                      |                      | KURUL-IV              |                      |                   |                 |           |        |            |         |         |             | z   | 2                   | 5                        | 1  |                      |
| •      | 130105                      |                      |                      | KURUL-V               |                      |                   |                 |           |        |            |         |         |             | 7   | 1                   | 2                        | 1  |                      |
|        | 130106                      |                      |                      | PROTETIK DIS TO       | epavest              |                   |                 |           |        |            |         |         |             | Z   | 4                   | 30                       | 1  |                      |
| H      | ORTAKI[0-5]                 |                      |                      | ORTAK SEÇHELİ         | DERSLER              |                   |                 |           |        |            |         |         |             | 5   | 2                   | 3                        | 1  |                      |
|        | (MESEC[1-3]                 |                      |                      | UNEVERSITE SEC        | MELT 1               |                   |                 |           |        |            |         |         |             | 5   | 2                   | 3                        | 1  |                      |
|        | 000[1-4]                    |                      |                      | 1 LIBRORE             |                      |                   |                 | -         |        | -          |         |         |             | 5   | 1                   | 2                        | 1  |                      |
| Darz   | Kaut Kontr                  | Sireci Basary        | a Tamamlandi. K      | esinlestirme Isle     | mi Yanahiliminiz     |                   | ÷.              | 14 - 1/1  | 1 4    | K00 K1 (K1 | DOI []) |         |             |     |                     |                          |    |                      |
| -      |                             | a state experi       |                      | and a spectrum of a   |                      |                   |                 |           |        |            |         |         |             |     |                     |                          | -  |                      |
|        | 🗅 Alt                       | tan Dersleri Göste   | r)                   |                       |                      |                   |                 |           |        |            |         |         |             |     |                     |                          | _  | 🖾 Kesinleştir/Onayla |
| Sepi   | ci Oney Durum<br>en Dersler | u I 🛆 Oneylersmech   | r Ders Kayt Onesland | ncaya kadar hiç bir d | lers kontenjamna dah | ( elleneyeork (   |                 |           |        |            |         |         |             |     | Dangman Ona         | y Duruma : Oneylanmadi I |    |                      |
|        | Şb. Ders Ka                 | idu .                | Ders Aði             |                       |                      |                   | 2/5             | T+U       | Kad    | AKTS       | Saf     | Als     | Açma Nedeni |     | Grup Ked            |                          |    | 1                    |
| Ē      | 1 190101                    |                      | ATATÚRK ÍLKELERÍ V   | Æ INKILAP TARIHI I    |                      |                   | Z               | 2+0       | 2      | 2          | 1       | Zorumku | Dem.        |     |                     |                          |    | Diğer Bilgiler       |
|        |                             |                      |                      |                       |                      |                   | 9               | 1-1/1     | 1 4    | K30 K1 D1  | tol D   |         |             |     | and a little states |                          |    |                      |
| replan | n KJep : 2 AK               | 15 : 2/00 Sest : 2 E | iers sayisi 1 1      |                       |                      |                   |                 |           |        |            |         |         |             |     |                     |                          |    |                      |

Sevgilerimizle,

Lokman Hekim Üniversitesi Öğrenci İşleri Daire Başkanlığı